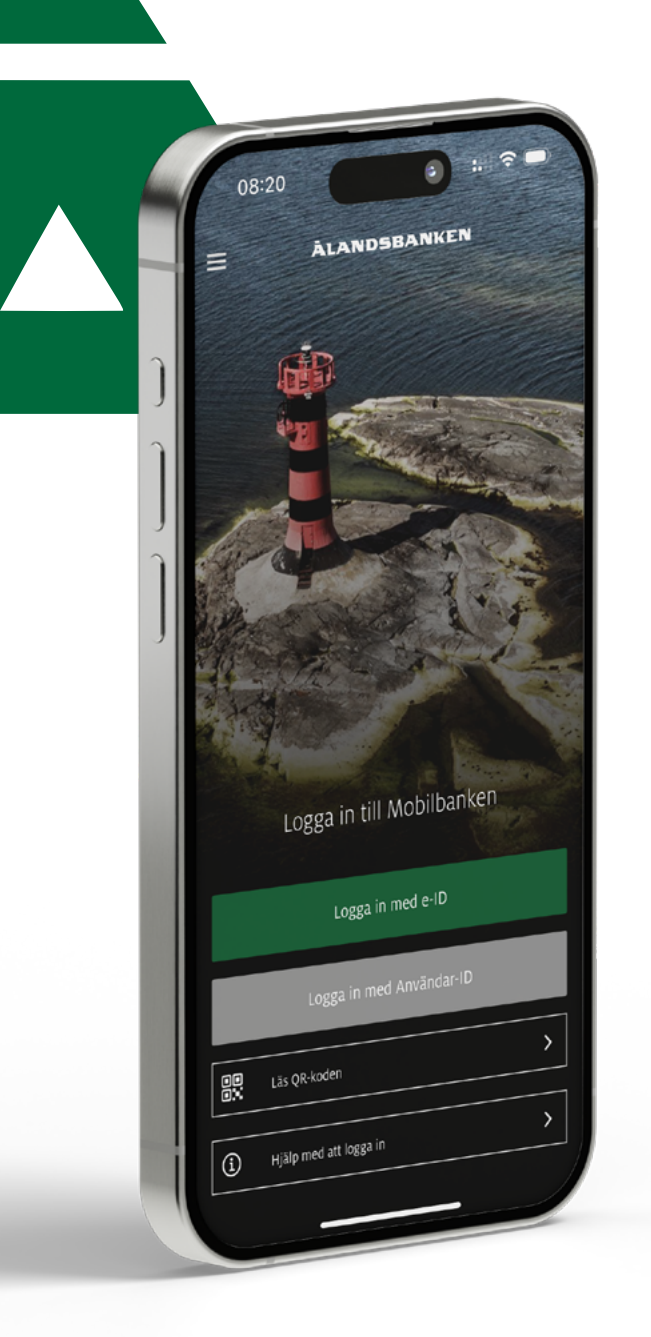

# Varför behöver jag e-ID?

Ålandsbanken e-ID är vår elektroniska identifieringsmetod som är både säker och enkel att använda. För att använda och aktivera e-ID behöver du ha Ålandsbankens Mobilbank.

### Med Ålandsbanken e-ID kan du bland annat:

- Logga in på Internetkontoret, i Mobilbanken och andra tjänster som kräver elektronisk identifiering, till exempel FPA och Skatteförvaltningen.
- Bekräfta betalningar och andra uppdrag utan kodtabell.
- Identifiering med e-ID görs via Mobilbanken, med ditt användar-ID och en fyrsiffrig lösenkod, alternativt med ditt fingeravtryck eller Face ID om din enhet har stöd för det.
- Inloggningsmetoden, som vi rekommenderar att du tar i bruk, är ett avgiftsfritt och säkert alternativ till kodtabellen.
- Du aktiverar e-ID själv i Mobilbanken.

### Så laddar du ner Ålandsbankens Mobilbank:

- Sök på "Ålandsbanken Finland" på App Store eller Google Play. Du bör endast ladda ner appen från officiella appbutiker.
- 2. Välj appen och installera den. Du kan behöva ditt lösenord till appbutiken.
- Logga in med ditt användar-ID, lösenord, kodtabell samt sms-kod för sms-verifiering. Därefter kan du aktivera e-ID.

På nästa sida hittar du guiden för att aktivera e-ID.

# Aktivera e-ID steg för steg

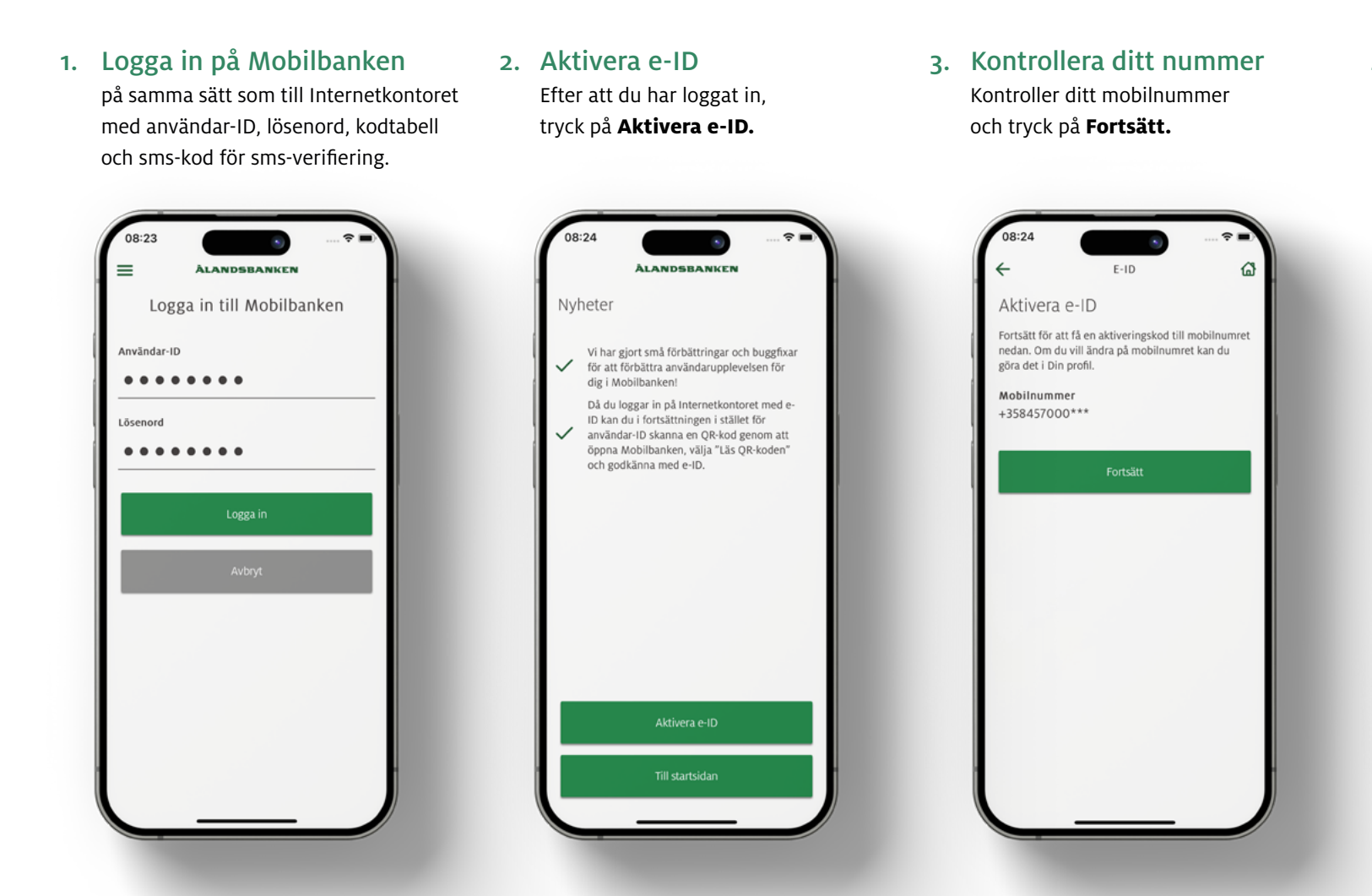

4. Verifieringskod för e-ID Ange verifieringskoden som du får via sms.

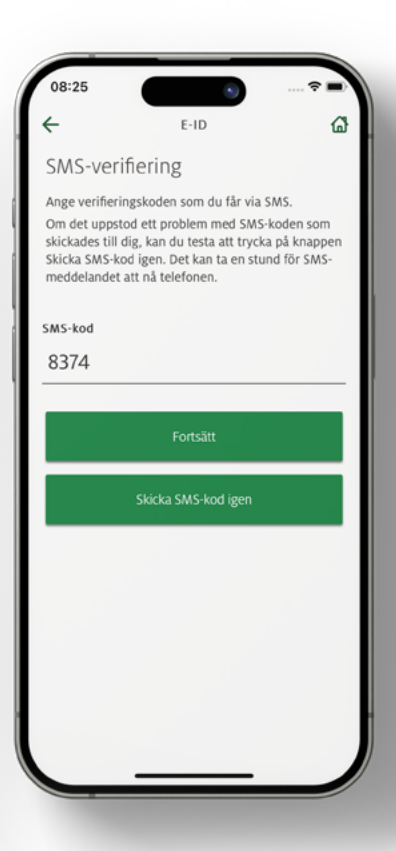

### Fler steg på nästa sida

Vi går vår egen väg

### **ÀLANDSBANKEN**

# Aktivera e-ID steg för steg

 Välj e-ID-lösenkod Välj en lösenkod för e-ID och repetera. Tryck på Fortsätt.

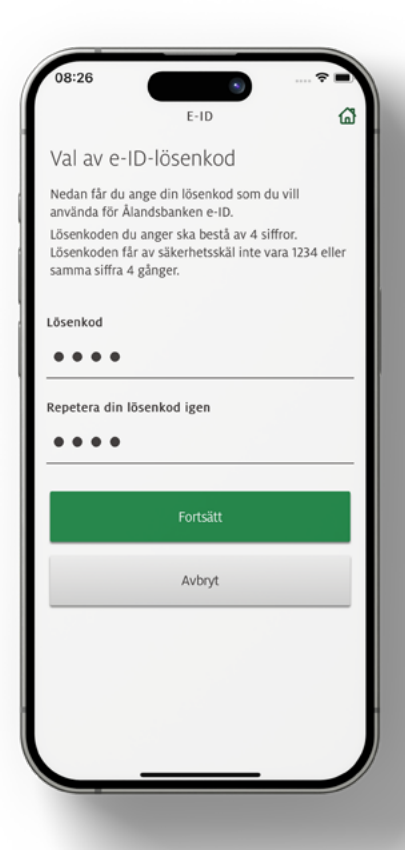

6. Bekräfta med kodtabell Bekräfta din e-ID-lösenkod med kodtabellen.

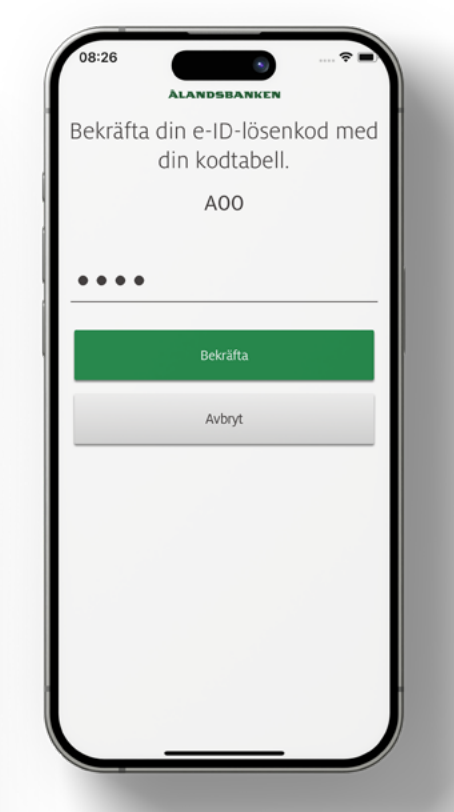

### 7. Aktivering klar

Du har nu aktiverat Ålandsbanken e-ID. Av säkerhetsskäl tar det 24 timmar innan du kan använda ditt nya e-ID.

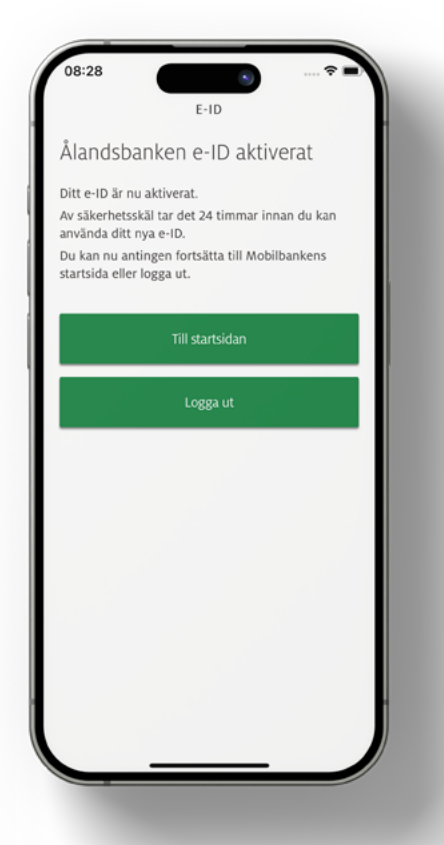

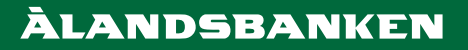

## Avaktivera e-ID

Ålandsbanken e-ID ska avaktiveras från enheter som du inte längre använder. När du exempelvis byter mobiltelefon ska du avaktivera e-ID in din gamla telefon.

### INTERNETKONTORET

- 1. Logga in på Internetkontoret Klicka sedan på **kugghjulet** uppe till höger på sidan.
- e-ID-inställningar
  Välj e-ID inställningar
  i listan och klicka på den.

### 3. Välj enheter

Här ser du alla dina enheter med ett aktiverat e-ID. Välj den enhet du vill avaktivera genom att klicka på **Avaktivera.** 

### 4. Godkänn

Bekräfta avaktiveringen genom att klicka på **Godkänn.** 

### MOBILBANKEN

- Öppna Mobilbanken Öppna Mobilbanken på din enhet utan att logga in.
- Välj menyn Högst upp till vänster finns en meny i form av tre horisontella streck.
- 3. Välj Avregistrera enheten Den finns längst ner i menyn.
- Godkänn Bekräfta avaktiveringen genom att klicka på
  - Ja.

### BEHÖVER DU MER HJÄLP?

Om du behöver mer hjälp med e-ID är du välkommen att höra av dig eller komma in till något av våra kontor så hjälper vi dig.

#### Kundservice

+358 (0)20 429 2910 Mån-Fre 08.30-18.00 <u>kundservice@alandsbanken.fi</u> www.alandsbanken.ax/kundservice

### KÄNN DIG SÄKER

Om någon kommit åt dina bankkoder behöver du spärra dem omedelbart genom att ringa vår Spärrtjänst.

Spärrtjänst +358 (0)9 696 468 00 Öppet alla dagar i veckan, dygnet runt.

På vår webbplats kan du läsa mer om hur du skyddar dig från bedrägerier. www.alandsbanken.ax/sakerhet